# Schritt 1

Internetadresse aufrufen:

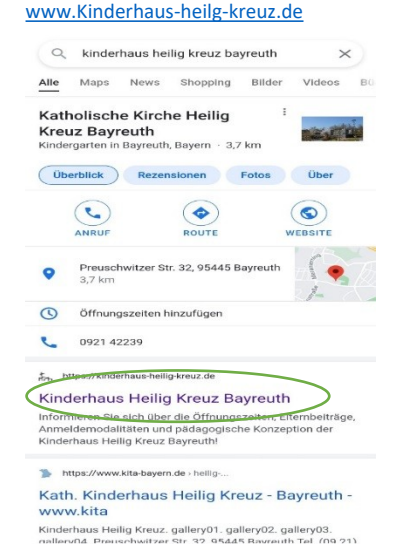

### Schritt 2

Sie gelangen direkt auf die *Startseite* der Homepage. Wählen Sie anschließend die *Menüoptionen* durch anklicken aus.

kinderhaus-heilig-kreuz.de

Nachrichten

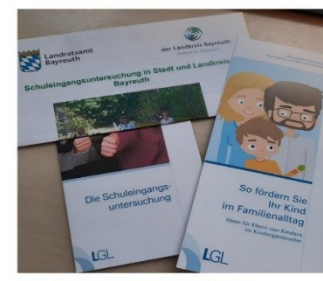

Schuleingangsuntersuchung 13. Okt. 2021 Liebe Eltern, wir haben für die Vorschulkinder gerade Post vom Landratsamt bekom-

men. Ab beute Mittag verteilen wir das Infor-

### Schritt 3

Nun öffnet sich Ihnen eine Agenda. Bitte wählen Sie den Überpunkt *Eltern* und anschließend den Unterpunkt *Intern* durch anklicken aus.

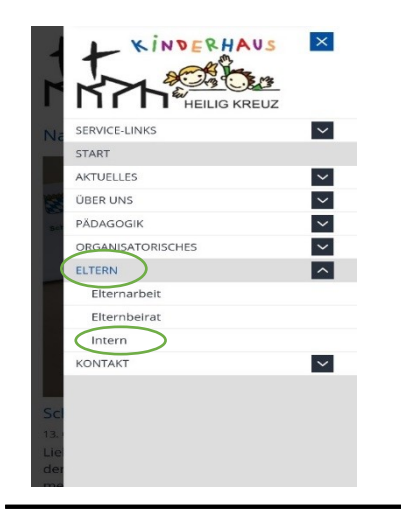

Schritt 4 Wählen Sie nun den Bereich *Elterninformation* durch anklicken aus.

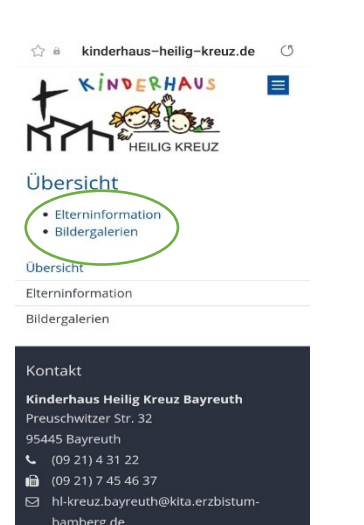

#### Schritt 5

Ihnen erscheinen nun untereinander verschiedene *Überpunkte* wie z.B. Morgenkreis, Projektgruppen, Elternbriefe/Aushänge, etc. Wählen Sie einen der Punkte durch anklicken aus.

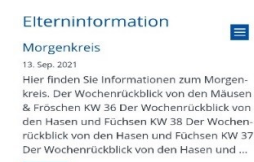

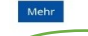

Elternbriefe/Aushänge 10. Stp. 2021 Hier finden Sie wichtige Elternbriefe. Kinderhaus News Oktober 2021 Elternbrief Krank-

heitsfälle Team Aushang Erntedank Einladung Elternabend 30.09.21 Projektgruppen Kinderhaus News September Aktionsplan 23.08.2021 Schließtage 23.08. ...

Das Team stellt sich vor 9. Sep. 2021 Hier finden Sie Steckbriefe der Mitarbeiter. Steckbrief Anja H. Steckbrief Oliwia Steckbrief Anja Leykam Steckbrief Laura Goldfuß Steck-

# Schritt 6 Nun öffnen sich alle aktuellen Informationen als *PDF zum Download* durch Anklicken.

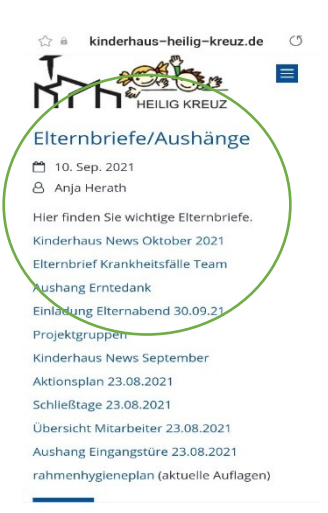

Anleitung für den Internen Bereich der Kinderhaus – Homepage ©

Damit ihr Einblick in unsere pädagogische, organisatorische und administrative Arbeit im Kinderhaus habt, halten wir die Homepage für euch stets auf dem aktuellen Stand.

Alle Aushänge und Elternbriefe sind hier im PDF Format hinterlegt.

So habt ihr vom Handy aus jederzeit Zugriff auf alles Wissenswertes.